# Inicio de sesión

# Autenticación multifactor

## Guía de referencia rápida

## **Descripción general**

El proceso de inicio de sesión en algunas aplicaciones de AIG requerirá ahora una autenticación multifactor (Multi-factor Authentication, MFA). Esto significa que cada vez que un usuario inicia sesión, es necesario verificar el inicio de sesión a través de un medio secundario de verificación (aplicación móvil, SMS o Ilamada telefónica).

**Nota:** las pantallas que aparecen en esta guía reflejan el diseño estándar, pero el aspecto y la sensación pueden variar ligeramente en función de la aplicación.

Para iniciar sesión en aplicaciones de AIG con MFA:

- 1. Acceda a la página de inicio de sesión de la aplicación.
- 2. Introduzca el Username (nombre de usuario)
- 3. Introduzca la **Password** (contraseña)
- 4. Haga clic en el botón **Sign In** (registrarse). Aparece la pantalla **MFA**.

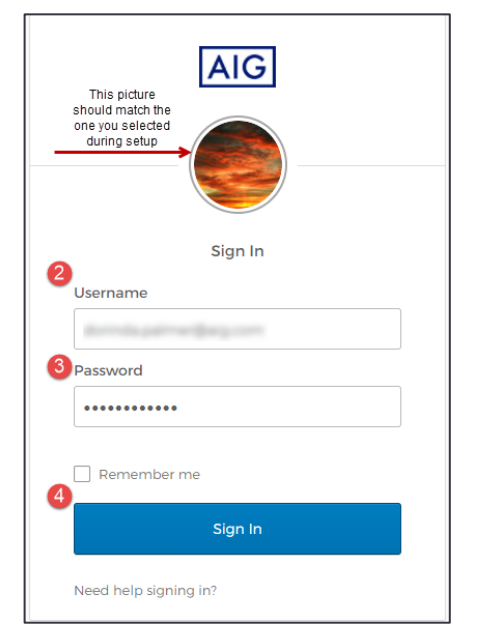

### Para Okta Verify:

 Haga clic en el botón Send Push (enviar notificación). Aparecerá una notificación de verificación emergente en el dispositivo móvil previamente configurado.

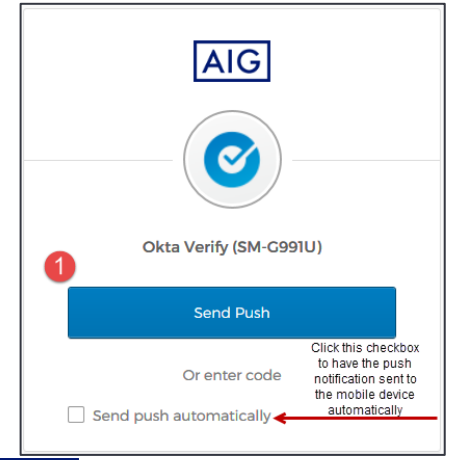

 Haga clic en el botón Yes, it's me (sí, soy yo) en la notificación del dispositivo móvil. Se le redirigirá a la página de inicio de la aplicación.

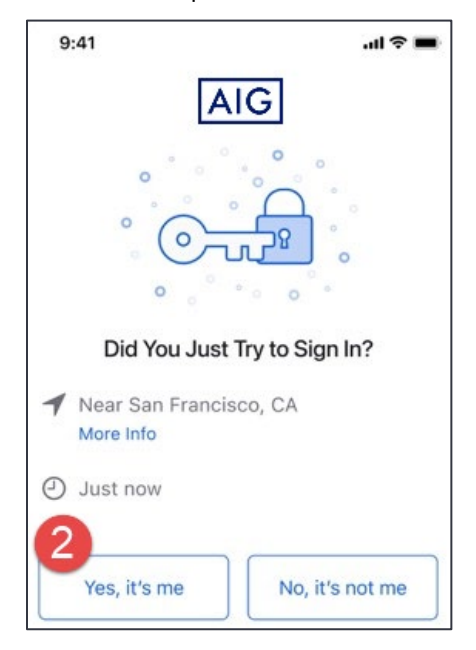

### Para Google Authenticator

1. Acceda a Google Authenticator en el dispositivo móvil.

| 10:00                | 🕈 LTE 🖌 🗎 |
|----------------------|-----------|
| Google Authenticator | **        |
| 464 614              |           |
|                      |           |
|                      |           |
|                      | +         |
| •                    |           |

- 2. Introduzca el código de seis dígitos en la pantalla Google Authenticator en el campo Enter Code (introducir código).
- 3. Haga clic en el botón **Verify** (verificar). Se le redirigirá a la página de inicio de la aplicación.

# Inicio de sesión

# Autenticación multifactor

### Guía de referencia rápida

| Google Authenticator                                   |   |
|--------------------------------------------------------|---|
| Enter your Google Authenticator passcode<br>Enter Code | 9 |
| 032620                                                 |   |

#### Para la autenticación mediante SMS

1. Haga clic en el botón **Send Code** (enviar código) para la autenticación mediante SMS. Se enviará un código numérico a su dispositivo móvil.

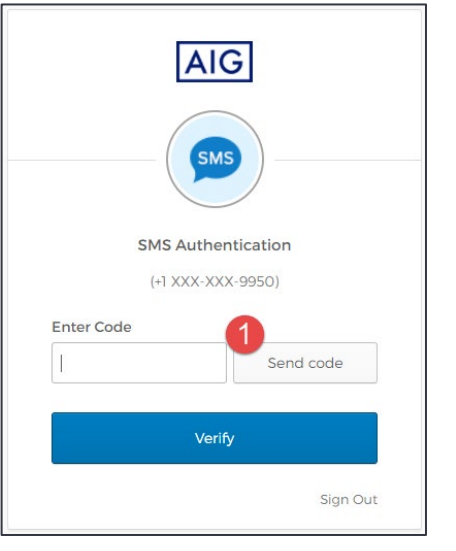

2. Introduzca el código en el campo **Enter Code** (introducir código).

Haga clic en el botón **Verify** (verificar). Se le redirigirá a la página de inicio de la aplicación.

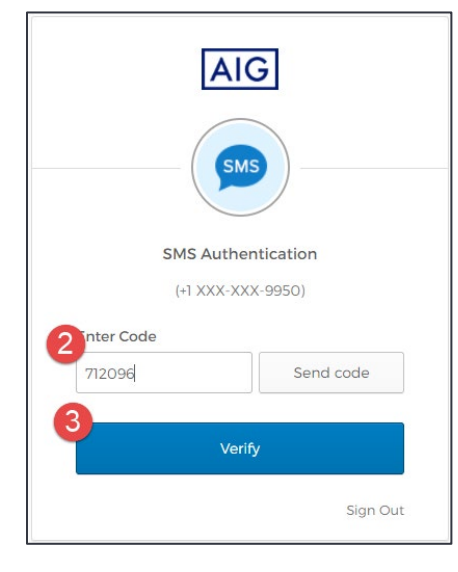

### Para la autenticación mediante llamada de voz

- 1. Haga clic en el botón **Call** (llamar) para la autenticación mediante llamadas de voz. Una llamada telefónica proporcionará un código para la verificación.
- 2. Introduzca el código postal en el campo **Enter Code** (introducir código).
- 3. Haga clic en el botón **Verify** (verificar). Se le redirigirá a la página de inicio de la aplicación.

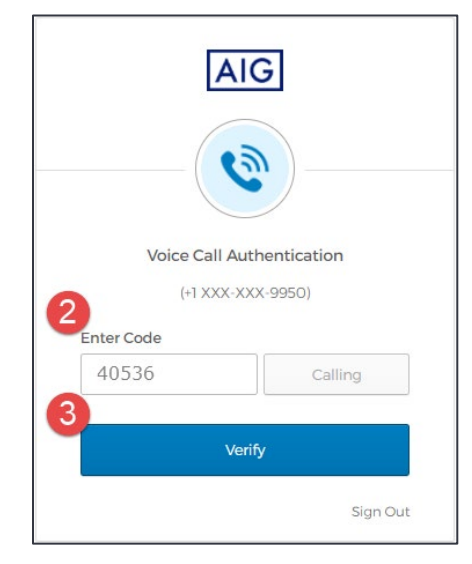

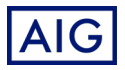